## **USER GUIDE: VENDOR INVOICE INQUIRY PORTAL**

## NAVIGATE TO THE INVOICE INQUIRY PORTAL

- 1. Go to Pembina.com > Operations > Suppliers https://www.pembina.com/operations/suppliers
- 2. Click Invoice Inquiry Portal to access the site.
- 3. Alternatively, go directly to Invoice Inquiry site <u>https://invoiceinquiry.hec.pembina.com/vim3s/i</u> <u>ndex.html</u>
- 4. The portal will launch for invoice status inquiry.

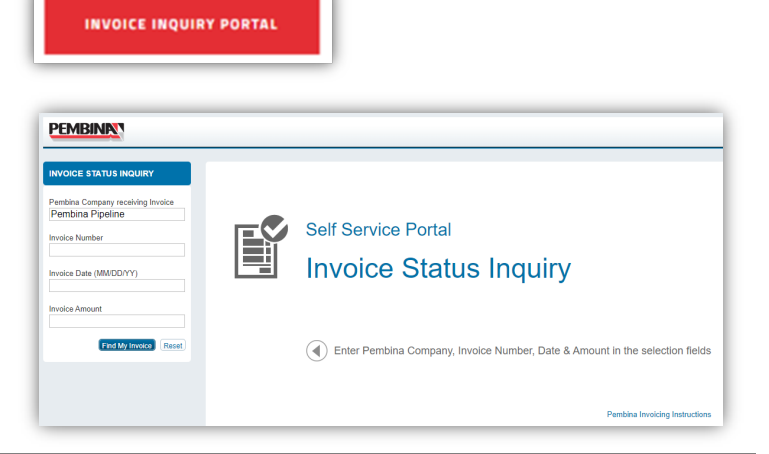

PEMBIN

**DISCLAIMER:** Invoice Inquiry Portal only displays invoice transactions from the last two years based on the date of receipt by Pembina Pipeline Corporation. If you are inquiring about invoices dating back more than two years from today's date please contact <u>AP-Inquiry@Pembina.com</u>

## SEARCH FOR YOUR INVOICE

- 1. Select **Pembina Company receiving Invoice** (Pembina legal entity name) from the dropdown list.
- 2. Enter the **Invoice Number** exactly as it appears on your invoice.
  - Not case sensitive
- 3. Enter the **Invoice Date** in the following format (MM/DD/YY).
- 4. Enter the Invoice Amount (Gross Amount).
- 5. Click **Find My Invoice** to display the status.

| ABC Inc.                                                                                                    |                                           |                                                 | IN                     | VOICE                         |
|----------------------------------------------------------------------------------------------------|-------------------------------------------|-------------------------------------------------|------------------------|-------------------------------|
| ABC Inc.<br>123 Main Street<br>Calgary, AB<br>Phone: 403-123-4567<br>TO:<br>PEMBINA PIPELINE<br>4000, 585 - 8TH AVENUE SW<br>ATTN: ACCOUNTS PAYABLE<br>CALGARY, AB T2P 1G1 | SHIP 1<br>PEMBI<br>DRAY<br>5905 5<br>DRAY | TO:<br>INA PIPELINI<br>FON VALLEY<br>FON VALLEY | WAREHOUS<br>AB T7A 0B1 | E # EX-17868<br>E: 02/28/2023 |
|                                                                                                    | REQUISITIONER                             | SHIPPED VIA                                     | F.O.B. POINT           | TERMS                         |
| INVOICE STATUS INQUIRT                                                                                                    | Pembina<br>Warehouse                      | Purolator                                       | Drayton<br>Valley      | Net 30                        |
| Pembina Company receiving Invoice<br>Pembina Pipeline                                                                                                    | DESCRIPTION                               |                                                 | UNIT PRICE             | TOTAL                         |
| et at                                                                                                    |                                           |                                                 | \$1,050.00             | \$2,100.00                    |
| Invoice Number                                                                                                    |                                           |                                                 |                        |                               |
|                                                                                                    |                                           |                                                 | SUBTOTAL               | \$2,000.00                    |
| Invoice Date (MM/DD/YY)                                                                                                    |                                           |                                                 | SALES TAX              | \$105.00                      |
| Feb 28, 2023 (3)                                                                                                    |                                           | SHIPPIN                                         | G & HANDLING           |                               |
|                                                                                                    |                                           |                                                 | TOTAL DUE              | \$2,205.00                    |
| 2205 4                                                                                                    |                                           |                                                 |                        |                               |
|                                                                                                    |                                           |                                                 |                        |                               |
| Find My Invoice Reset                                                                                                    |                                           |                                                 |                        |                               |
|                                                                                                    |                                           |                                                 |                        |                               |

**TIP**: If no result is found based on the data entered the following message will display. Please check your entries for accuracy. Invoices received outside the last two years will not display.

No unique data found. Please enter correct search criteria.

×

## **INVOICE INQUIRY STATUS SEARCH RESULT**

1. The results will display the status of the invoice.

In this example, the invoice was paid on March 30, 2023 in the amount of \$2,205 CAD.

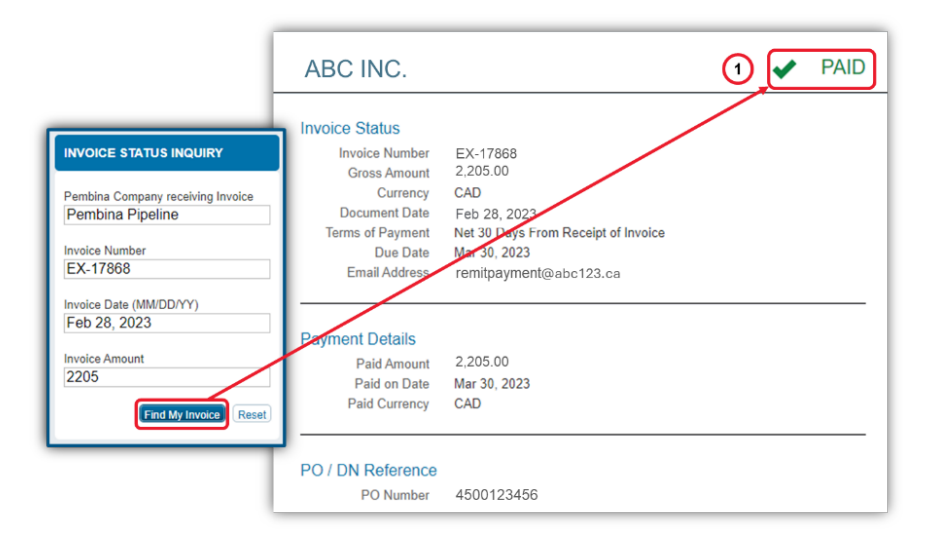

PEMBINA

| INVOICE INQUIRY STATUS        | STATUS DESCRIPTION                                                                                            |  |  |
|-------------------------------|----------------------------------------------------------------------------------------------------|--|--|
|                               | Invoice has been received and is being processed.                                                             |  |  |
| POSTED: SCHEDULED FOR PAYMENT | Invoice processing is completed. Invoice will be paid based on the Due Date.                                  |  |  |
| Y PAID                        | Invoice has been paid.<br>Payment Details section will display paid amount, paid on<br>date and the currency. |  |  |
| S REJECTED                    | Invoice not considered a proper invoice as per Pembina's<br>Invoicing Instructions and has been rejected.     |  |  |